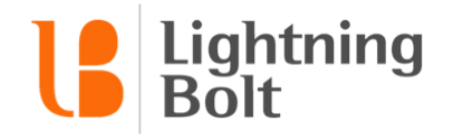

## How do I navigate between days/weeks/months?

By default, Viewer will load with schedule data from either the current month, week or day, depending on your default view settings.

You can easily navigate between specific days, weeks, or months by using the **date selector** in the top-left corner of the page.

| ե    | OCTOBER 2016 | < > | LB SUP |
|------|--------------|-----|--------|
| ASSI | GNMENT       |     |        |

You can navigate between adjacent months, weeks, or days by clicking on the **arrow icons**.

If you'd like to quickly jump to a different month, week, or year that's farther away, click on the date itself to open the full date selector.

In the pop-up, choose the month / week / day you'd like to see, and then click Go!

| < 20 <sup>4</sup> | 16 > |     | ×   |
|-------------------|------|-----|-----|
| JAN               | FEB  | MAR | APR |
| MAY               | JUN  | JUL | AUG |
| SEP               | OCT  | NOV | DEC |
|                   |      |     | GO! |